# ABILITAZIONE GARE SU INVITO

## 1. LINK INVITO

#### Clicca sul link contenuto nella mail d'invito mandata dalla Stazione Appaltante

| Data invio                                                                    | Da          | anaanaltanta@n       | ac not/market.com              |                            |                                                        |
|-------------------------------------------------------------------------------|-------------|----------------------|--------------------------------|----------------------------|--------------------------------------------------------|
| 10/11/2019 13:55                                                              | 5(02)       | oneappairainte@p     | ec.net4market.com              |                            |                                                        |
| Destinatari                                                                   |             |                      |                                |                            |                                                        |
| Email                                                                         | Тіро        | Stato                | Data accettazione              | Data consegna              | Errori                                                 |
| azienda@gmail.com                                                             | то          | Consegnato           | 18/11/2019 13:53               | 18/11/2019 13:53           |                                                        |
| Orachta                                                                       |             |                      |                                |                            |                                                        |
| Net4market, Stazione Ar                                                       | naltante    | Invito a preventiv   | 0                              |                            |                                                        |
| Net markey succine A                                                          | partance    | anto o prevena       | •                              |                            |                                                        |
| Testo                                                                         |             |                      |                                |                            |                                                        |
| Net4market, Stazione                                                          | Appaltan    | ite Invito a pre     | ventivo                        |                            |                                                        |
| siete stati invitati al pre                                                   | ventivo a   | vente oggetto: A     | cquisto sedie operative da i   | ufficio                    |                                                        |
| La visualizzazione, la p                                                      | inazi       | one al preventivo    | e la possibilità di scaricare  | e la documentazione rela   | ativa sono vincolate all'accettazione di questo invito |
| Nel dettaglio, le ope azi                                                     | ioni da to  | mpiere per l'aco     | ettazione sono:                |                            |                                                        |
| <ul> <li>a) cliccare sul segu nte</li> <li>b) nella pagina che i a</li> </ul> | nre, cli c  | are su Accetta       | (se si vuole accettare l'invit | o):                        |                                                        |
| c) in caso di accettazio                                                      | ,ila s      | schermata succe      | ssiva, selezionare Registra    | ati, inserire l'utenza con | o cui ci si vuole registrare e cliccare su Registrati; |
| d) nella schermata che                                                        | segue, in   | iserire i dati di re | gistrazione richiesti e clicca | are su Salva.              |                                                        |
| L'invito sarà visualizzato<br>Cordiali saluti                                 | o nell'eler | nco preventivi, se   | accettato.                     |                            |                                                        |
| South South                                                                   |             |                      |                                |                            |                                                        |

Se non vedi la parola <u>link</u> cliccabile, controlla che non siano **bloccati i pop-up** nelle impostazioni del tuo browser o della tua posta elettronica.

#### 2. ACCETTA E ACCEDI

Ti apparirà una pagina con un box al centro. Clicca quindi sul pulsante **Accetta** 

|                                    | ccettazione ban            | ndo            |       |
|------------------------------------|----------------------------|----------------|-------|
| Oggetto<br>PROCEDURA<br>RESTAURO E | APERTA PER I<br>RISANAMENT | LAVORI DI<br>O | *<br> |
| Accet                              | a                          | Rifiuta        |       |

| AUTENTICAZIONE |  |  |  |  |  |  |  |
|----------------|--|--|--|--|--|--|--|
| @ Email        |  |  |  |  |  |  |  |
| Password       |  |  |  |  |  |  |  |
| Login          |  |  |  |  |  |  |  |

Inserisci poi **le tue credenziali di accesso di quell'albo specifico** (non quelle di Net4market Plus).

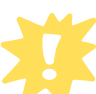

Se acquisti il servizio *Net4market Business* potrai avere credenziali uniche per tutti gli albi!

Registrati

Se non sei registrato clicca sulla voce " 🖸 Registrati"

In fase di registrazione, per partecipare alla gara, è sufficiente compilare solo i seguenti campi:

- Tipologia fornitore
- Ragione Sociale
- Nazione
- P.ivaC.F.
- Email PEC

### 3. PROCEDURE D'ACQUISTO

Dashboard
 Torna a N4M plus
 Iscrizione
 E-procurement
 Proc. d'acquisto
 Utenti

Dopo esserti abilitato, entra nell'albo della Stazione Appaltante. Clicca su E-procurement Procedure d'acquisto Salva il link dell'albo dell'albo fornitori su cui è gestita la gara: al prossimo accesso *non* dovrai più cliccare sull'email d'invito ma potrai *collegarti direttamente* all'albo

fornitori e accedere alla sezione E-procurement

Se hai cliccato "**Rifiuta**" anzichè "Accetta" per errore, devi contattare la Stazione Appaltante e farti rimandare l'invito

# Hai ancora problemi? Contattaci!

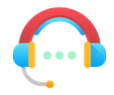

Centralino: +39 0372 801730 Numero dedicato: +39 0372 080703

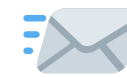

imprese@net4market.com

#### Net4market - CSAmed s.r.l.

Corso Giacomo Matteotti, 15 - 26100 Cremona | Via Piccinni, 31 - 00199 Roma IT Tel: +39 0372 801730 - Fax: +39 0372 801740 - C.F. e P.IVA 02362600344 www.net4market.com - info@net4market.com